#### G-Lunch menu

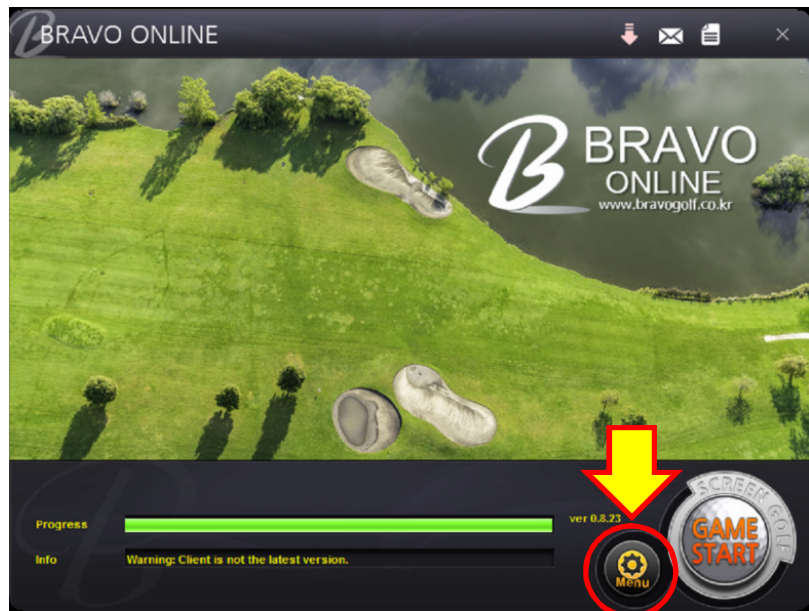

#### BRAVO ONLINE 🖂 🗎 ogolf Launcher Options Update check on startup Disable Update Alarm Validate game files. (Advanced) Use Beta version RAVO Vision Camera Driver Check Use M Version 0.7.\*\* VC++ Redistributable Check C Offline Game Mode ILINE Disable Option Button (Use F12 Key) Enable Online Gam pravogolf.co.kr GLauncher \*\* Warning \*\* 2 Press the license reset button, the license is deleted. Re-authenticating, check the Golfballtracker Vision operation and internet status before being authenticated. If repeated authentication errors occur, please inform Bravo of vour USB key number. Yes No Clear Golfballtrad Program Clear Torrent Game Server Temp Files Installer ker Cache size: 0.0 MB Setup Backup License Gate Server Game Game Reset Config Config ОК Cancel version: 59

## Reset program settings

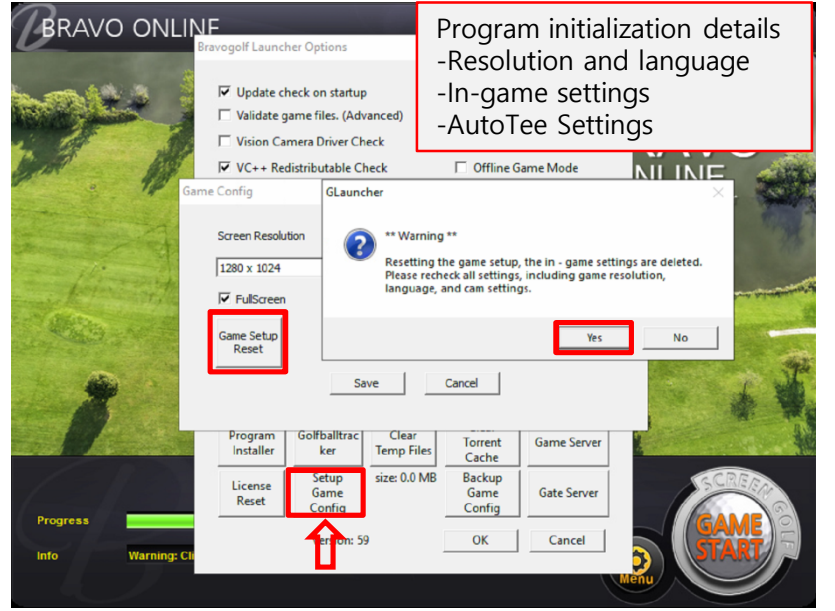

## Change resolution and language

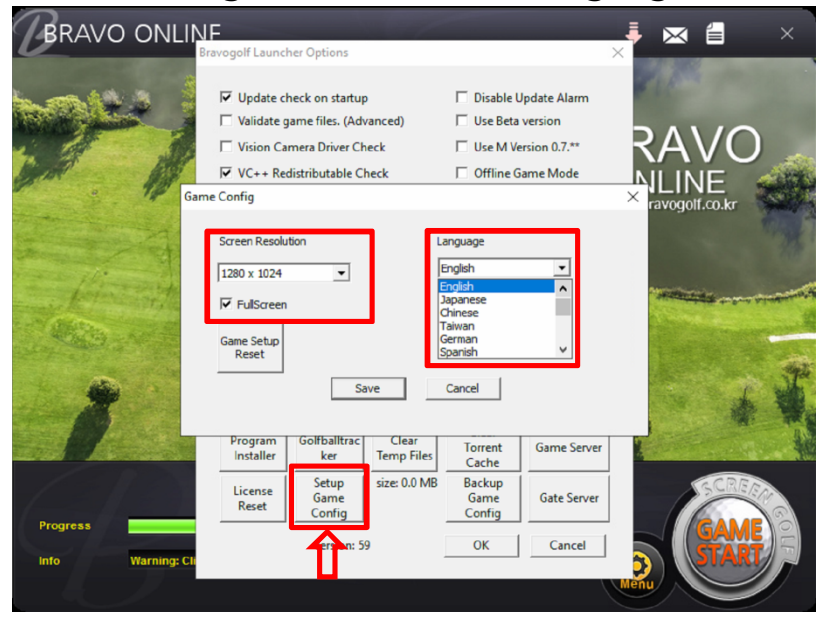

#### License recertification

# G-Lunch Option

| wogolf Launc                         | her Options             |                     |                           |              |
|--------------------------------------|-------------------------|---------------------|---------------------------|--------------|
| ✓ Update c                           | heck on startur         | )                   | Disable U                 | Jpdate Alarm |
| Validate game files. (Advanced)      |                         |                     | Use Beta version          |              |
| Vision Camera Driver Check           |                         |                     | Use M Version 0.7.**      |              |
| VC++ Redistributable Check           |                         |                     | Offline Game Mode         |              |
| Disable Option Button (Use F12 Key)  |                         |                     | Enable Online Game        |              |
| Use Shell                            | Execution               |                     |                           |              |
| Download Method<br>Method Magnet URI |                         |                     | Contract Offline Install  |              |
| Server                               | Http Defa               | ult 👻               |                           |              |
| Client Hash                          | 52bad97e                | baaa45452d94e       | cc8f89e0ec6c              | c5d5772      |
| Location                             |                         |                     |                           | Bravo Public |
| Download pa                          | ath c:\bravog           | olf3\patch          |                           | change       |
| Program<br>Installer                 | Golfballtrac<br>ker     | Clear<br>Temp Files | Clear<br>Torrent<br>Cache | Game Server  |
| License<br>Reset                     | Setup<br>Game<br>Config | size: 0.0 MB        | Backup<br>Game<br>Config  | Gate Server  |
| version: 59                          |                         |                     |                           |              |

| * Update check on start                                                                                                    | * Disable Update Alam                                                                                                    |  |
|----------------------------------------------------------------------------------------------------|----------------------------------------------------------------------------------------------------|--|
| - Check the version to update when starting Glunch                                                                                                    | - Update Not receiving notifications.                                                                                                    |  |
| * Validate game files.(Advanced)                                                                                                    | * Use Beta version                                                                                                    |  |
| - Re-copy the program                                                                                                    | - Download beta version (for testing in Korea)                                                                                                    |  |
| * Vision Camera Driver Check.                                                                                                    | * Use M Version 0.7.**                                                                                                    |  |
| - BV21 / 31 Vision driver only                                                                                                    | - Version for win7 users (no additional updates)                                                                                                    |  |
| * VC++Redistributable Check.<br>- VC++ Check installation (first time installation)                                                                                                    | <ul> <li>* Offline Game Mode         <ul> <li>Use without connection to Bravo Server</li> <li>(overseas only).</li> <li>Caution -</li> <li>Requires cancellation when updating and re-<br/>authenticating.</li> </ul> </li> </ul>                                                                                                    |  |
| * Disable Option Button<br>- GLunch Munu Disable button                                                                                                    |                                                                                                    |  |
| * Use Shell Execution                                                                                                    | * Enable Online Game                                                                                                    |  |
| - Change execution method (use in special cases)                                                                                                    | - Online Stroke Check when using                                                                                                    |  |
|                                                                                                    |                                                                                                    |  |
| Download updates (Download Method)                                                                                                    | Client Hash – Unique code for program check                                                                                                    |  |
| Download updates (Download Method)<br>*Methhod                                                                                                    | Client Hash – Unique code for program check<br>Location – PC location or installation information<br>(Example: China – usb 1234)                                                                                                    |  |
| Download updates (Download Method)                                                                                                    | Client Hash – Unique code for program check                                                                                                    |  |
| *Methhod                                                                                                    | Location – PC location or installation information                                                                                                    |  |
| - Torrent files / Magnet URL                                                                                                    | (Example: China – usb 1234)                                                                                                    |  |
| Asian(excluding China) and Americas/Europe                                                                                                    | Download path – Program download location                                                                                                    |  |
| Download updates (Download Method)                                                                                                    | Client Hash – Unique code for program check                                                                                                    |  |
| *Methhod                                                                                                    | Location – PC location or installation information                                                                                                    |  |
| - Torrent files / Magnet URL                                                                                                    | (Example: China – usb 1234)                                                                                                    |  |
| Asian(excluding China) and Americas/Europe                                                                                                    | Download path – Program download location                                                                                                    |  |
| -Http – all countries (default setting)                                                                                                    | Default location – c:\bravogolf3\patch                                                                                                    |  |
| Download updates (Download Method)                                                                                                    | Client Hash – Unique code for program check                                                                                                    |  |
| *Methhod                                                                                                    | Location – PC location or installation information                                                                                                    |  |
| - Torrent files / Magnet URL                                                                                                    | (Example: China – usb 1234)                                                                                                    |  |
| Asian(excluding China) and Americas/Europe                                                                                                    | Download path – Program download location                                                                                                    |  |
| -Http – all countries (default setting)                                                                                                    | Default location – c:\bravogolf3\bravepatch                                                                                                    |  |
| *Server                                                                                                    | If you want to change it, set it to a different disk.                                                                                                    |  |
| Download updates (Download Method)<br>*Methhod<br>- Torrent files / Magnet URL<br>Asian(excluding China) and Americas/Europe<br>-Http – all countries (default setting)<br>*Server<br>Default – all countries (default setting)<br>CDN Asia / World - All countries (unstable internet)<br>Http Chain(HK) – Http Hong Kong server | Client Hash – Unique code for program check<br>Location – PC location or installation information<br>(Example: China – usb 1234)<br>Download path – Program download location<br>Default location – c:\U00c0bravogolf3\U00c0patch<br>If you want to change it, set it to a different disk.<br>**Download patch is not the program installation<br>location. |  |
| Download updates (Download Method)                                                                                                    | Client Hash – Unique code for program check                                                                                                    |  |
| *Methhod                                                                                                    | Location – PC location or installation information                                                                                                    |  |
| - Torrent files / Magnet URL                                                                                                    | (Example: China – usb 1234)                                                                                                    |  |
| Asian(excluding China) and Americas/Europe                                                                                                    | Download path – Program download location                                                                                                    |  |
| -Http – all countries (default setting)                                                                                                    | Default location – c:\U00cfbravogolf3\U00ff3patch                                                                                                    |  |
| *Server                                                                                                    | If you want to change it, set it to a different disk.                                                                                                    |  |
| Default – all countries (default setting)                                                                                                    | **Download patch is not the program installation                                                                                                    |  |
| CDN Asia / World - All countries (unstable internet)                                                                                                    | location.                                                                                                    |  |
| Http Chain(HK) – Http Hong Kong server                                                                                                    | If there is not enough space in the C drive, change the                                                                                                    |  |
| Http Korea - Http Korean server                                                                                                    | download location to You can change and install it.                                                                                                    |  |

update the program

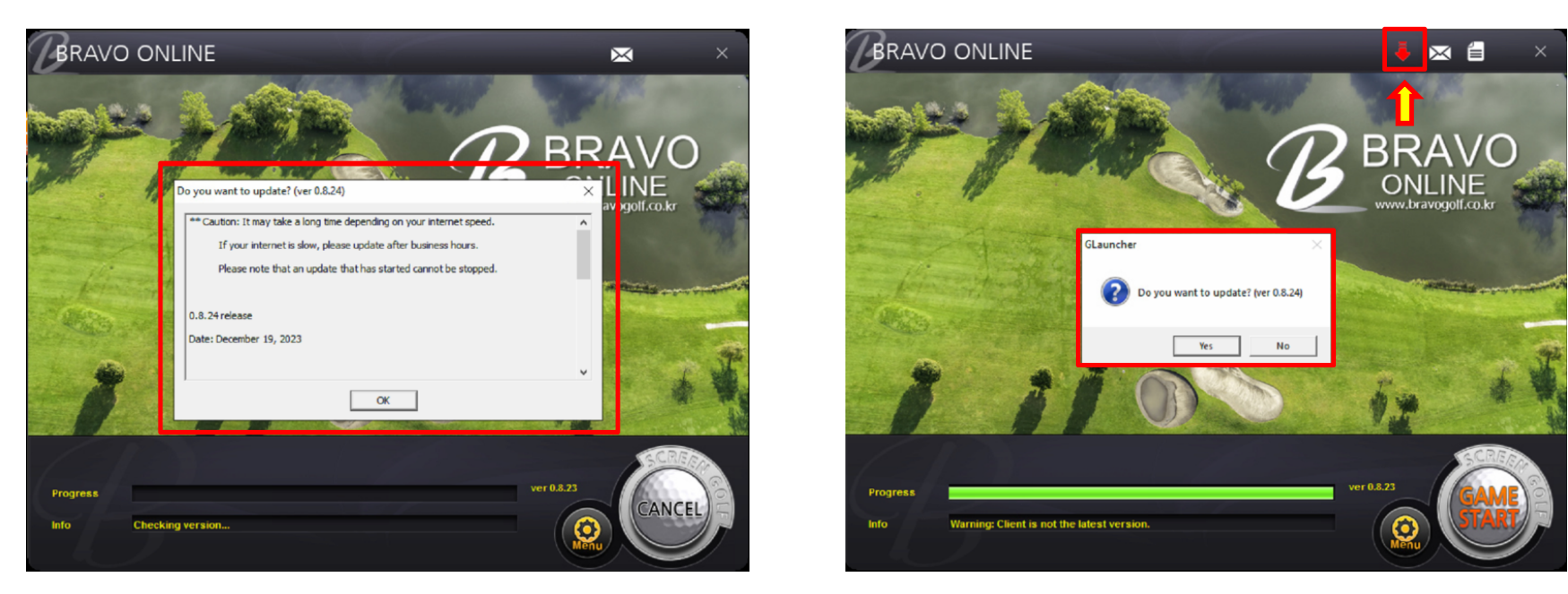

If there is a higher version of the program than the current program, the update information is displayed as above. After checking the contents, click the update button "

Speeds may vary depending on the country or Internet line.

If the speed is slow, please perform the update at a time when the program is not in use.

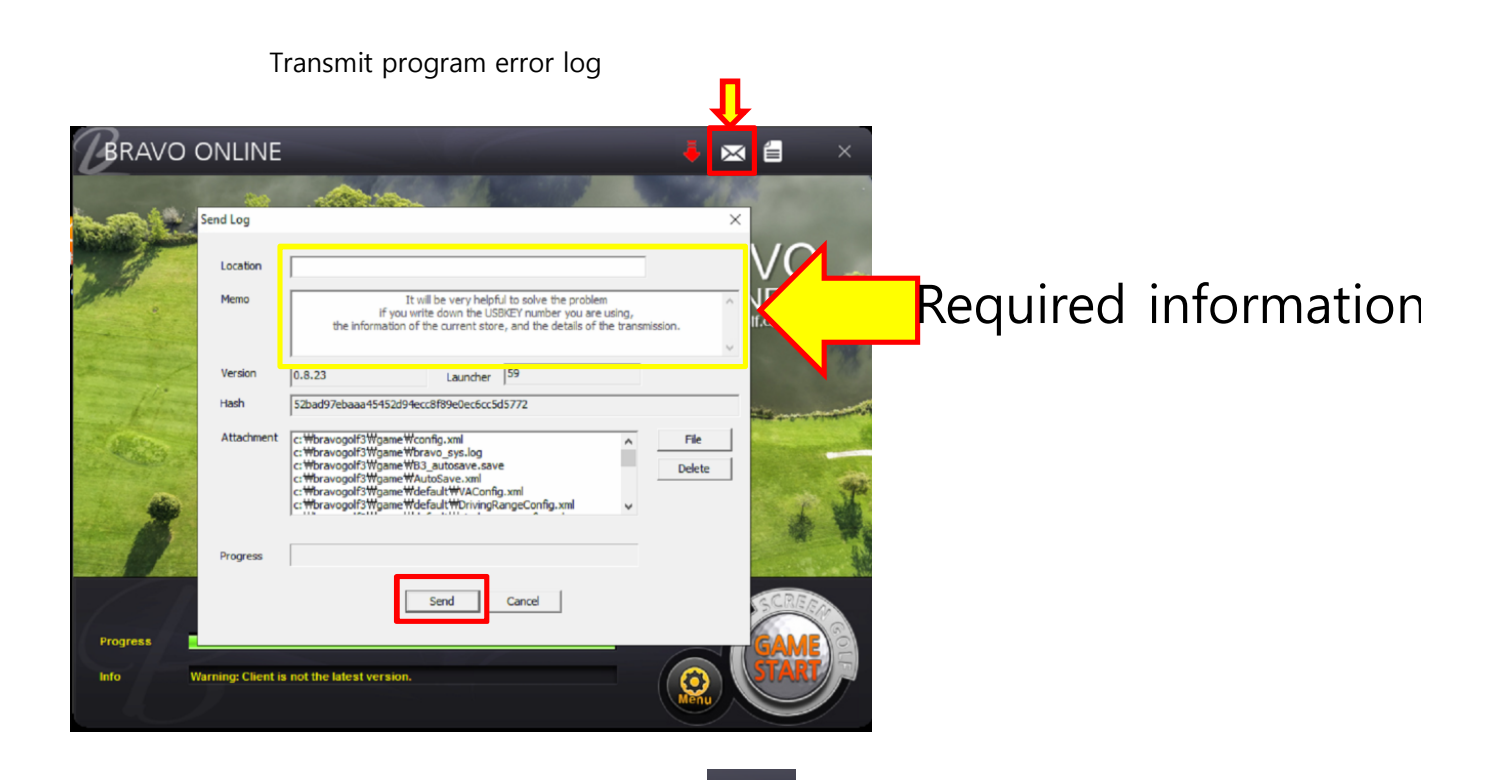

If there is an error, abnormality, or content to be modified while using the program, click while using the program, click above and record the sender's location and occurrence/USBKEY number.

When you press the SEND button, it will be submitted to Bravo.

\*\* If the program is stopped or rebooted while in use, the previous records will be sent if you transfer before running the program again after a problem occurs.

However, if it is not transmitted before starting the program, the contents will be lost and cannot be known. It is difficult to determine the problem from the error message that appears on the screen. Sending the log above is the most accurate delivery.

\*\* If there is no location or memo content, it may be excluded from review.